## Как сохранить резервную копию настроек маршрутизатора или восстановить ранее сохраненную конфигурацию?

## Сохранение:

1. Обратитесь к Web-интерфейсу маршрутизатора. Для этого в адресной строке браузера введите **192.168.1.1** и авторизуйтесь (по умолчанию имя пользователя – admin, пароль – admin).

2. В правом верхнем углу интерфейса наведите указатель мыши на надпись Система и в открывшемся меню выберите Резервная копия.

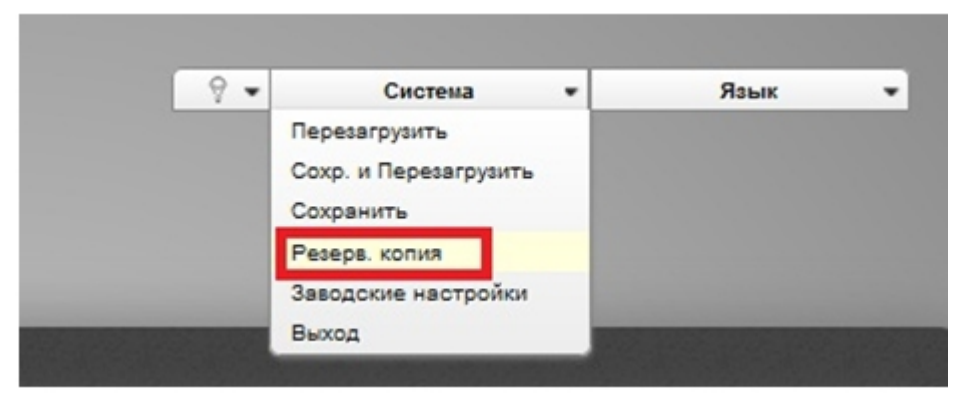

Далее браузер предложит сохранить файл конфигурации на компьютере.

## Восстановление:

1. Для восстановления ранее сохраненной конфигурации перейдите на страницу Расширенные настройки.

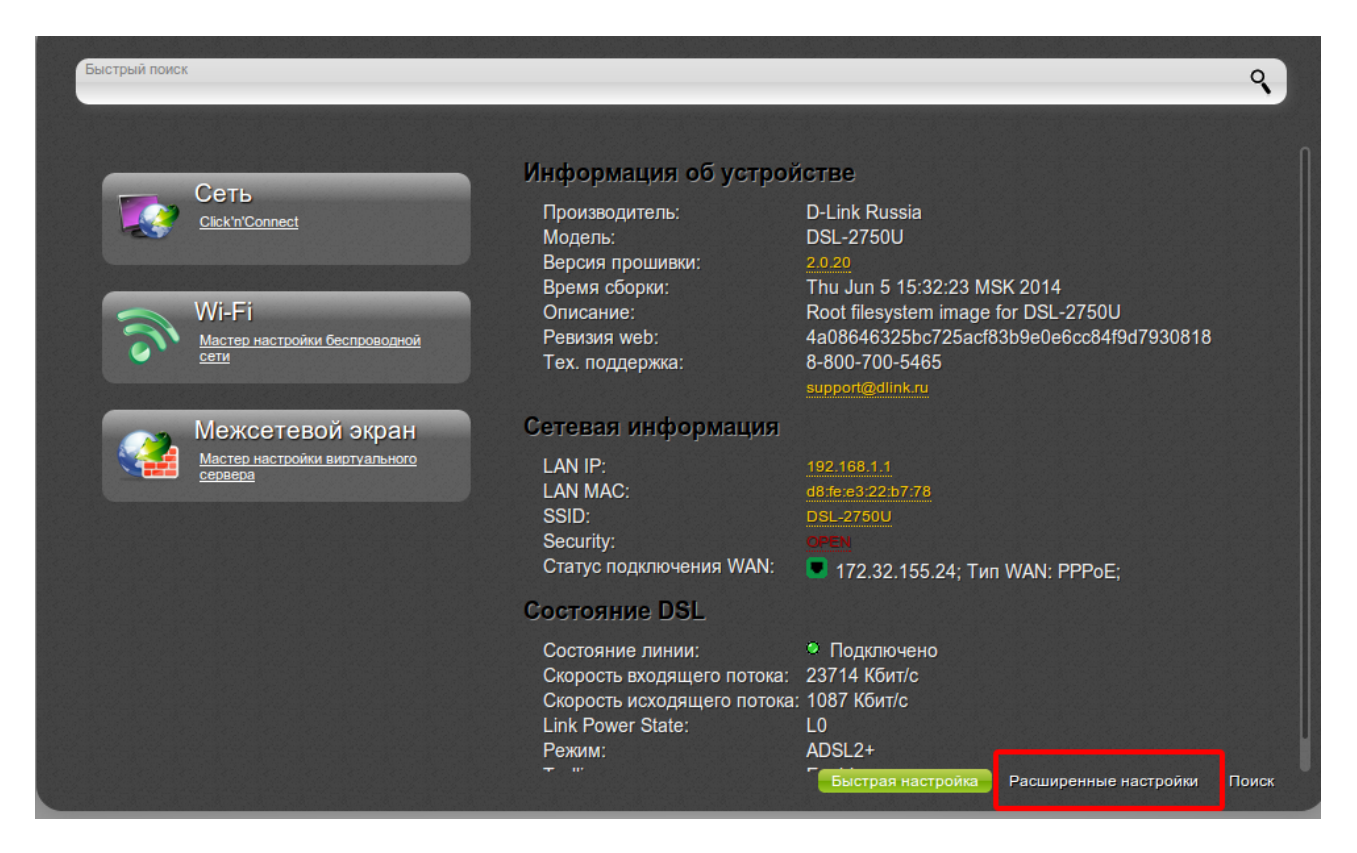

2. В разделе Система нажмите ссылку Конфигурация.

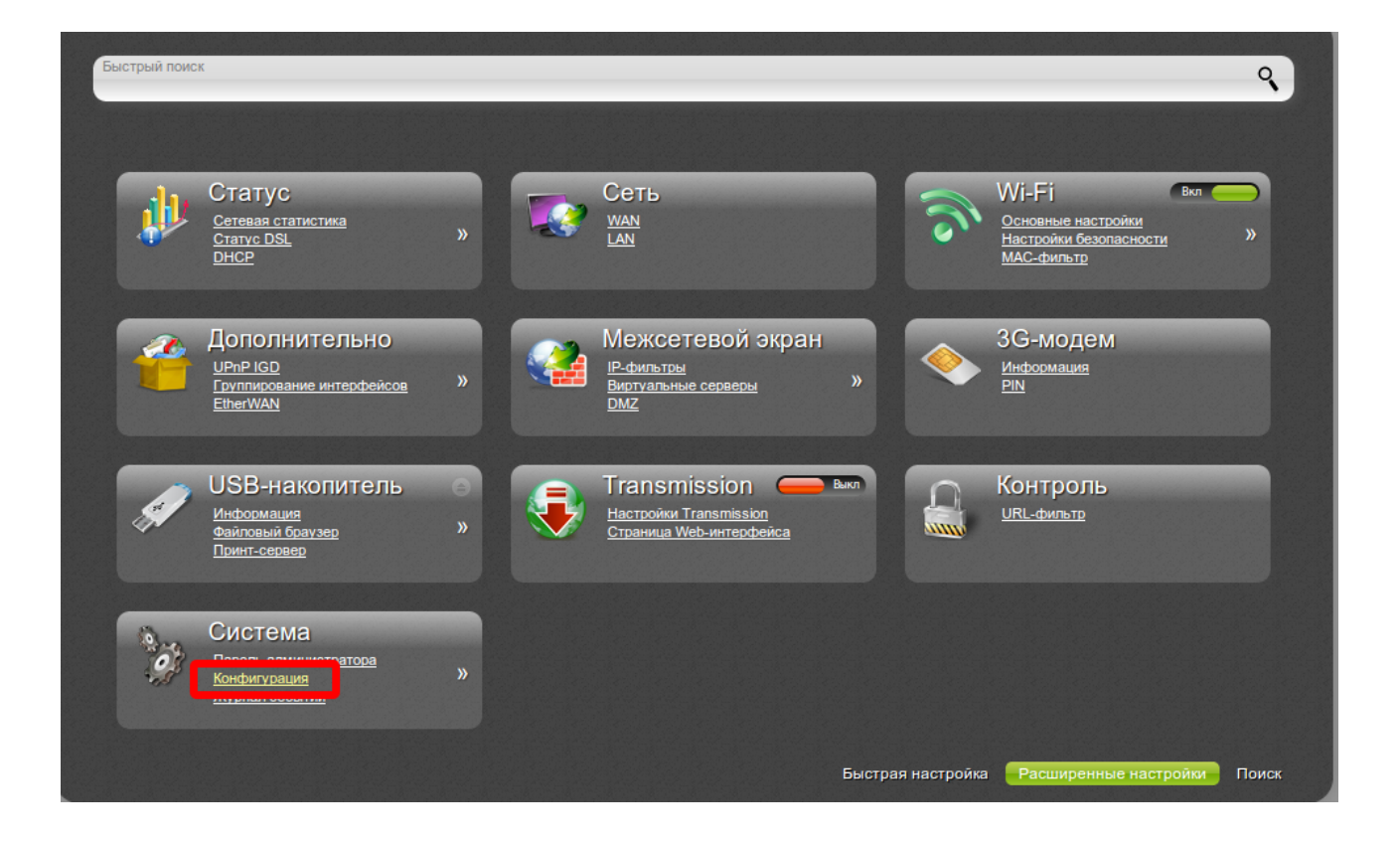

3. На открывшейся странице нажмите кнопку Обзор и укажите путь к файлу конфигурации.

| Сохранение текущей<br>конфигурации:<br>Перезагрузить устройство:<br>Восстановление заводских<br>настроек:<br>Сохранение текущей<br>конфигурации в файле:<br>Загрузка раннее сохранённой<br>конфигурации в устройство:* | Сохранить<br>Перезагрузить<br>Заводские настройки |  |
|----------------------------------------------------------------------------------------------------|---------------------------------------------------|--|
|                                                                                                    | Резерв. копия  Сбзор Выход                        |  |
|                                                                                                    |                                                   |  |
|                                                                                                    |                                                   |  |

После выбора файла система будет перезагружена с применением соответствующей конфигурации.